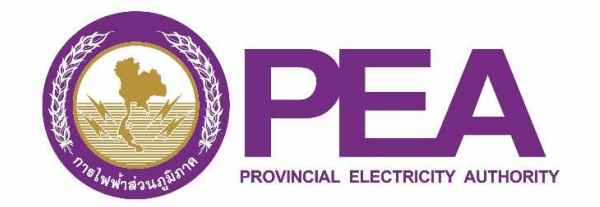

## คู่มือการลงทะเบียน สำหรับผู้ใช้ไฟฟ้า กรณีลงทะเบียนแล้ว (เพิ่มการติดตั้งมิเตอร์ใหม่)

1. เปิด Web Browser พิมพ์ URL สำหรับลงทะเบียน คือ https://www.ami.pea.co.th/ami.portal/Account/Login

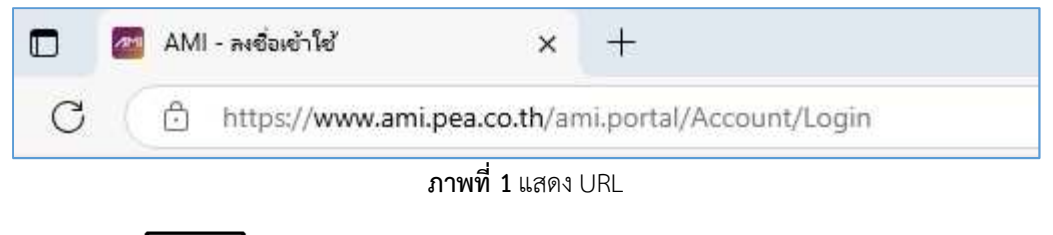

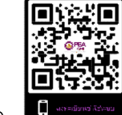

2. สแกน QR Code

ที่แสดงในกระดาษคาร์บอนที่ได้รับจากเจ้าหน้าที่

3. แสดงหน้าจอเข้าสู่ระบบ และให้เลือกเมนู ลงทะเบียน

|         | ลงชื่อเข้าใช้                  |
|---------|--------------------------------|
| Ø       | ชื่อบัญชีผู้เข้าใช้ (Username) |
| <u></u> | รหัสผ่าน                       |
| □ ຈ     | ดจำฉันไว้<br>🕣 ลงชื่อเข้าใช้   |

ภาพที่ 2 แสดงหน้าเข้าสู่ระบบ

4. แสดงหน้าจอเลือกการลงทะเบียนเข้าใช้ระบบ ให้เลือกเมนู ลงทะเบียนแล้ว (เพิ่มการติดตั้งมิเตอร์ใหม่)

| ลงทะเบียน                                                                       |
|---------------------------------------------------------------------------------|
| สำหรับเจ้าหน้าที่                                                               |
| 💪 ลงทะเบียนเข้าใช้ระบบ สำหรับเจ้าหน้าที่การไฟฟ้า (🖽 ดาวน์โหลดคู่มือ)            |
| 💪 ลงทะเบียนเข้าใช้ระบบ สำหรับเจ้าหน้าที่บริษัท (🕮 ดาวน์ไหลดคู่มือ)              |
| สำหรับผู้ใช้ไฟฟ้ว                                                               |
| III ลงทะเบียนเข้าใช้ระบบด้วยกระดาษการ์บอน สำหรับผู้ใช้ไฟฟ้า (印 ดาวน์โหลดภู่มือ) |
| 2. ลงทะเบียนแล้ว (เพิ่มการติดตั้งมิเตอร์ไหม่) (🕮 ดาวน์โหลดคู่มือ)               |
| ≧+ ลงทะเบียนเข้าใช้ระบบ สำหรับผู้ใช้ไฟฟ้า (ได้รับอนุญาต) (⊞ ดาวน์ไหลดคู่มือ)    |
| 🔶 กลับหน้าหลัก                                                                  |

**ภาพที่ 3** ลงทะเบียนแล้ว (เพิ่มการติดตั้งมิเตอร์ใหม่)

กรอกข้อมูล ชื่อผู้เข้าใช้ (1), รหัสผ่าน (2) และกดปุ่ม "ตรวจสอบ"

| ลงทะเบียนแล้ว (                    | พิ่มการติดตั้งมิเตอร์ให | (u                  |  |
|------------------------------------|-------------------------|---------------------|--|
| ชื่อผู้เข้าใช้ (1)<br>021234567890 | sřaн́u (2)              |                     |  |
|                                    |                         | 🔶 กลับหน้าลงทะเบียน |  |

**ภาพที่ 4** กรอกข้อมูล ชื่อผู้เข้าใช้ และรหัสยืนยัน

 การกรอกข้อมูลในกระดาษคาร์บอน ซึ่งเป็นเอกสารสำคัญที่ได้จากเจ้าหน้าที่ โดยต้องกรอกข้อมูล บัญชีผู้ใช้ไฟฟ้า (1), หมายเลขมิเตอร์ (2), รหัสยืนยัน (3) และกดปุ่ม "ตรวจสอบ"

| ลงทะเบียนแล้ว (เพิ่มการติดตั้งมิเตอร์ใหม่) |                    |            |                     |  |  |  |
|--------------------------------------------|--------------------|------------|---------------------|--|--|--|
| ชื่อผู้เข้าใช้                             |                    |            |                     |  |  |  |
| *****                                      |                    |            |                     |  |  |  |
| บัญชีผู้ใช้ไฟฟ้า (1)                       | หมายเลขมิเตอร์ (2) | รหัสยืนยัน | (3)                 |  |  |  |
| 021234567890                               | 0123456789         | 1234       |                     |  |  |  |
| 🗸 ตรวจสอบ                                  |                    | ÷          | – กลับหน้าลงทะเบียน |  |  |  |

**ภาพที่ 5** กรอกข้อมูล บัญชีผู้ใช้ไฟฟ้า, หมายเลขมิเตอร์ และรหัสยืนยัน

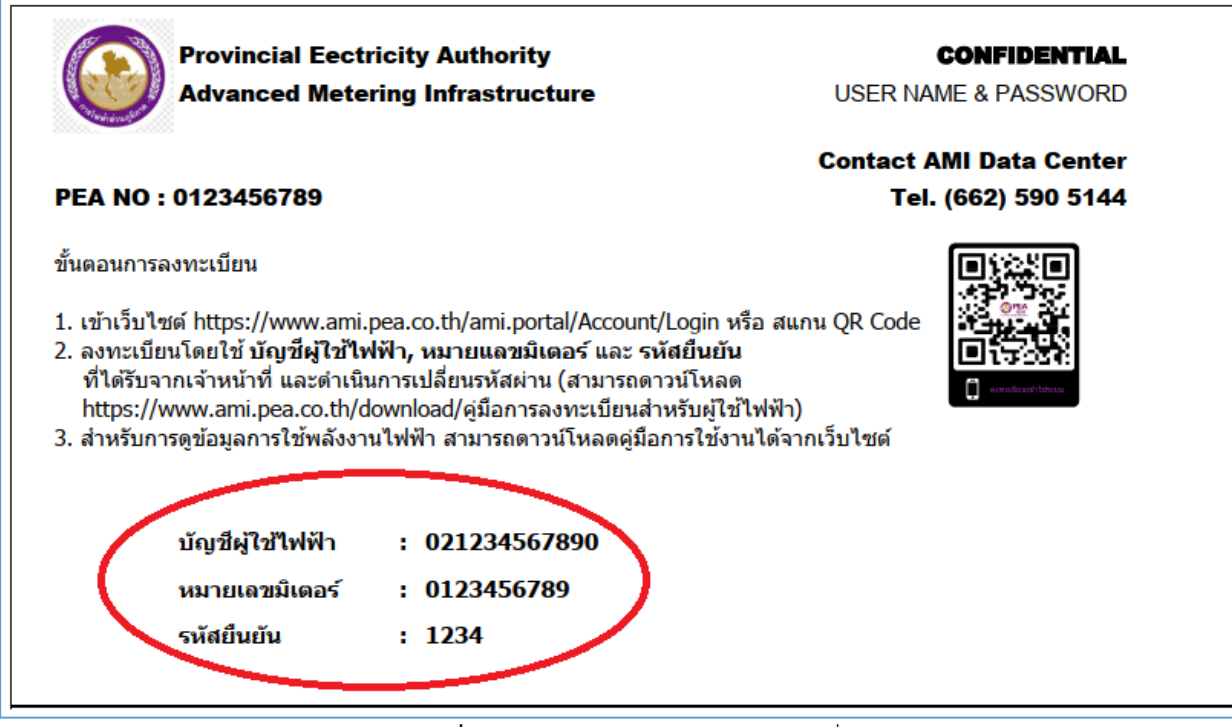

**ภาพที่ 6** ตัวอย่างเอกสารสำคัญจากเจ้าหน้าที่

7. แสดงหน้าต่างลงทะเบียนเรียบร้อยแล้ว

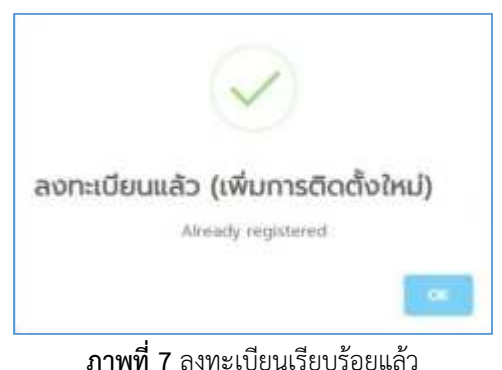